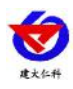

# RS-WS-WIFI-6 series WIFI temperature and humidity transmitter User manual

Document version: V3.1

1

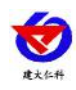

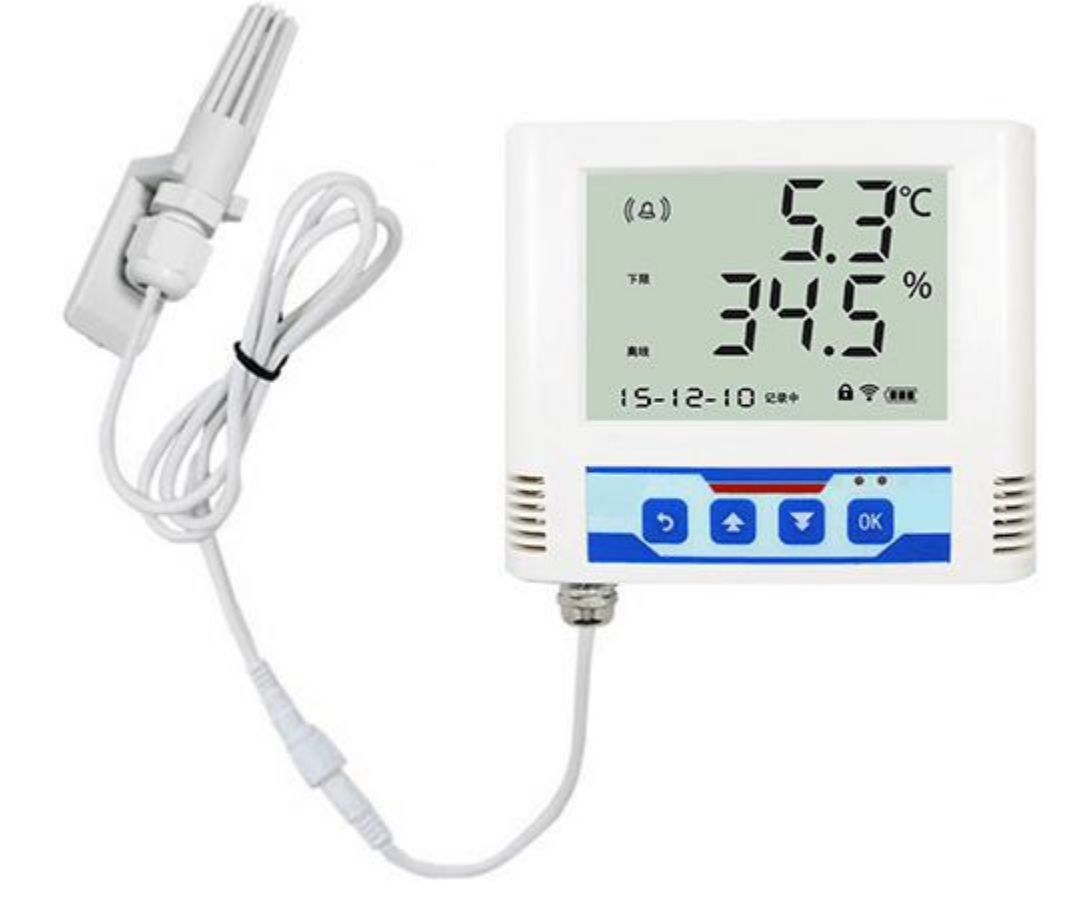

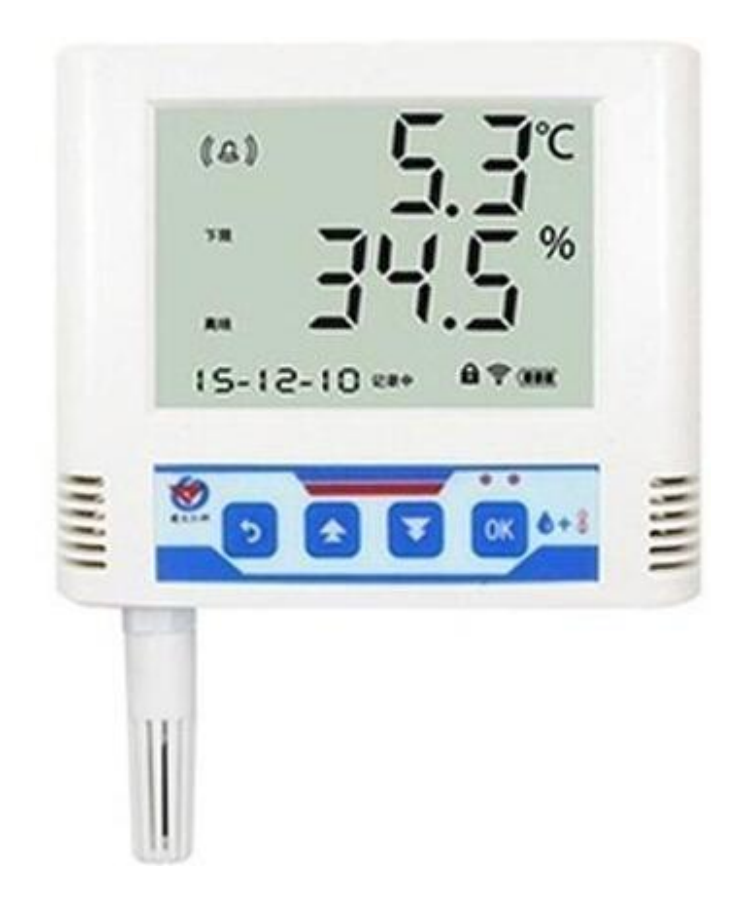

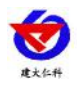

# table of Contents

| 1. product description                                                    |
|---------------------------------------------------------------------------|
| 1.1 Features                                                              |
| 1.2 Technical Parameters4                                                 |
| 2. product model错误!未定义书签。                                                 |
| 3. Panel and configuration instructions7                                  |
| 3.1 Panel description7                                                    |
| 3.2 Configuration instructions                                            |
| 4. Equipment installation instructions8                                   |
| 4.1Check before equipment installation                                    |
| 4.2.Dimensions                                                            |
| 4.3Interface Description                                                  |
| 4.4Installation Notes                                                     |
| 5. Configuration software instructions10                                  |
| 5.1 Configuration software use attention10                                |
| 5.2 Reading and configuration of operating parameters12                   |
| 5.3 Read and configure WIFI network parameters                            |
| 5.4 Quickly access equipment to the monitoring platform of the intranet17 |
| 5.5Quick access to cloud platforms17                                      |
| 6. System menu and settings18                                             |
| 6.1 Key function description                                              |
| 6.2 Introduction to key operation                                         |
| 7. Access monitoring platform                                             |
| 8. Contact information错误!未定义书签。                                           |
| 9. Document history错误!未定义书签。                                              |

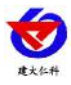

# 1. product description

RS-WS-WIFI-6 series is an industrial temperature and humidity transmitter for WIFI wireless data transmission. It can collect temperature and humidity data and upload it to the server through WIFI. This series of products make full use of the established WIFI communication network to realize data collection and transmission, and achieve the purpose of centralized monitoring of temperature and humidity data. Can greatly reduce the amount of construction, improve construction efficiency and maintenance costs.

The product uses a large-screen LCD display, with dual control of temperature and humidity upper and lower limits, freely set limits, temperature and humidity calibration by password, and integrated alarm module (buzzer or relay), which can realize high and low temperature alarm and Low humidity alarm. The product adopts the original high-quality temperature and humidity measurement unit imported from Switzerland, which has the characteristics of high measurement accuracy and strong anti-interference ability, which ensures the excellent measurement performance of the product.

This series of products are widely used in computer room monitoring system, power monitoring system, security engineering, medical and health monitoring, energy consumption monitoring system, smart home and other fields.

#### **1.1 Features**

1. Original high-quality temperature and humidity measurement unit imported from Switzerland, the probe can be external, and the probe line can be up to 30 meters in length

2. Upload data through WIFI, support intra-LAN communication, cross-gateway WAN communication, support secondary development

3. Support dynamic domain name resolution DNS

4. Equipment parameters are configured through 485, which is simple and convenient

5. Temperature and humidity acquisition frequency 2S / time, data upload frequency 1S  $\sim$  10000S / time can be set

6.Built-in alarm function, which can set the upper and lower limits of the alarm and the return difference.

7. With 2 channels of normally open contacts, can be associated with any alarm output (optional)8.Built-in one buzzer, external sound and light alarm (optional)

9. Access to free local monitoring software platform and environmental monitoring cloud platform

(www.0531yun.cn) and YY version of cloud platform (yy.0531yun.cn)  $\,$ 

10. The equipment is suitable for DC10  $\sim$  30V wide voltage power supply

# **1.2 Technical Parameters**

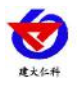

| powered by                     |                            | 10~30V DC                                                                                               |
|--------------------------------|----------------------------|----------------------------------------------------------------------------------------------------|
| Power consumption              |                            | 0.7W                                                                                                    |
| Communication                  | S                          | Standard WIFI wireless (2.4GHZ)                                                                         |
| Interface                      |                            |                                                                                                    |
| IP address                     | Suppor<br>acquisition, cro | t static IP address, automatic IP address<br>oss-gateway, domain name resolution, and<br>WAN connection |
| WIFI communication parameters  | Supp                       | orts 802.11b / g / n wireless standards                                                                 |
| WIFI encryption<br>performance | Suppo                      | rt support WPA / WPA2 security mode                                                                     |
| A quasi accuracy               | Humidity                   | Humidity $\pm$ 2% RH (5% RH $\sim$ 95%                                                                  |
|                                | ± 2% RH (5%                | RH, 25 °C)                                                                                              |
|                                | RH ~ 95% RH,               |                                                                                                    |
|                                | 25 °C)                     |                                                                                                    |
|                                | Temperatu                  | Temperature $\pm 0.4$ °C (25 °C)                                                                        |
|                                | $re \pm 0.4$ °C            |                                                                                                    |
|                                | (25 °C)                    |                                                                                                    |
|                                | Humidity                   | Humidity ± 3% RH (5% RH ~ 95%                                                                           |
| B quasi accuracy               | + 3% RH (5%                | RH 25  C                                                                                                |
| D quasi accuracy               | $2.5\%$ RH $\sim 95\%$ RH  | 1(1, 25 °C)                                                                                             |
|                                | 25 °C)                     |                                                                                                    |
|                                | Tomporatu                  | Tomporature $\pm 0.5 ^{\circ}\text{C}$ (25 $^{\circ}\text{C}$ )                                         |
|                                |                            | Temperature $\pm 0.5$ C (25 C)                                                                          |
|                                | $10 \pm 0.5$ °C            |                                                                                                    |
|                                | (25 °C)                    |                                                                                                    |
| (default)                      | -20                        | °C ~ + 60 °C , 0% RH ~ 80% RH                                                                           |
|                                | -40 °C                     | $C \sim + 120$ °C, default -40 °C $\sim + 80$ °C                                                        |
| Transmitter circuit            |                            | 0% RH-100% RH                                                                                           |
| operating temperature          |                            |                                                                                                    |
| Probe working                  |                            | 0.1 °C                                                                                                  |
| Probe working humidity         |                            | 0.1% RH                                                                                                 |
| Temperature display            |                            |                                                                                                    |
| resolution                     |                            | 1s                                                                                                    |
| Humidity display               | Humidity                   | Humidity ≤1% RH / y                                                                                     |
| resolution                     | $\leq 1\%$ RH / y          |                                                                                                    |
| Temperature and                | Temperatu                  | Temperature $\leq 0.1  ^{\circ}\text{C}$ / y                                                            |

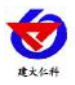

| humidity refresh time | re ≤0.1 °C / y                                         |                                      |  |
|-----------------------|--------------------------------------------------------|--------------------------------------|--|
| Long-term stability   | Humidity                                               | Humidity ≤8s (1m / s wind speed)     |  |
|                       | ≤8s (1m / s                                            |                                      |  |
|                       | wind speed)                                            |                                      |  |
|                       | Temperatu                                              | Temperature $\leq 25s (1m / s wind)$ |  |
|                       | re ≤25s (1m / s                                        | speed)                               |  |
|                       | wind speed)                                            |                                      |  |
| Response time         | Default 20S / time, 1S ~ 10000S can be set             |                                      |  |
|                       | Recording period can be set from 1 minute to 24 hours, |                                      |  |
|                       | recording capacity: 65000 groups                       |                                      |  |

# 2. Product selection

| RS- |     |       |       |    | Company code                              |
|-----|-----|-------|-------|----|-------------------------------------------|
|     | WS- |       |       |    | Temperature and humidity transmission,    |
|     |     |       |       |    | sensor                                    |
|     |     | WIFI- |       |    | WIFI type                                 |
|     |     |       | 6-    |    | Large LCD case                            |
|     |     |       | 6J-   |    | Large LCD case (no relay output)          |
|     |     |       | DC-6- |    | Large LCD case with built-in battery type |
|     |     |       |       |    | (no relay output)                         |
|     |     |       |       | 4- | Built-in hardcover probe                  |
|     |     |       |       | 5- | External hardcover probe                  |
|     |     |       |       | 6- | External waterproof probe                 |
|     |     |       |       | B- | External wide temperature probe           |

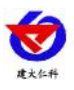

# **3.** Panel and configuration instructions

# 3.1 Panel description

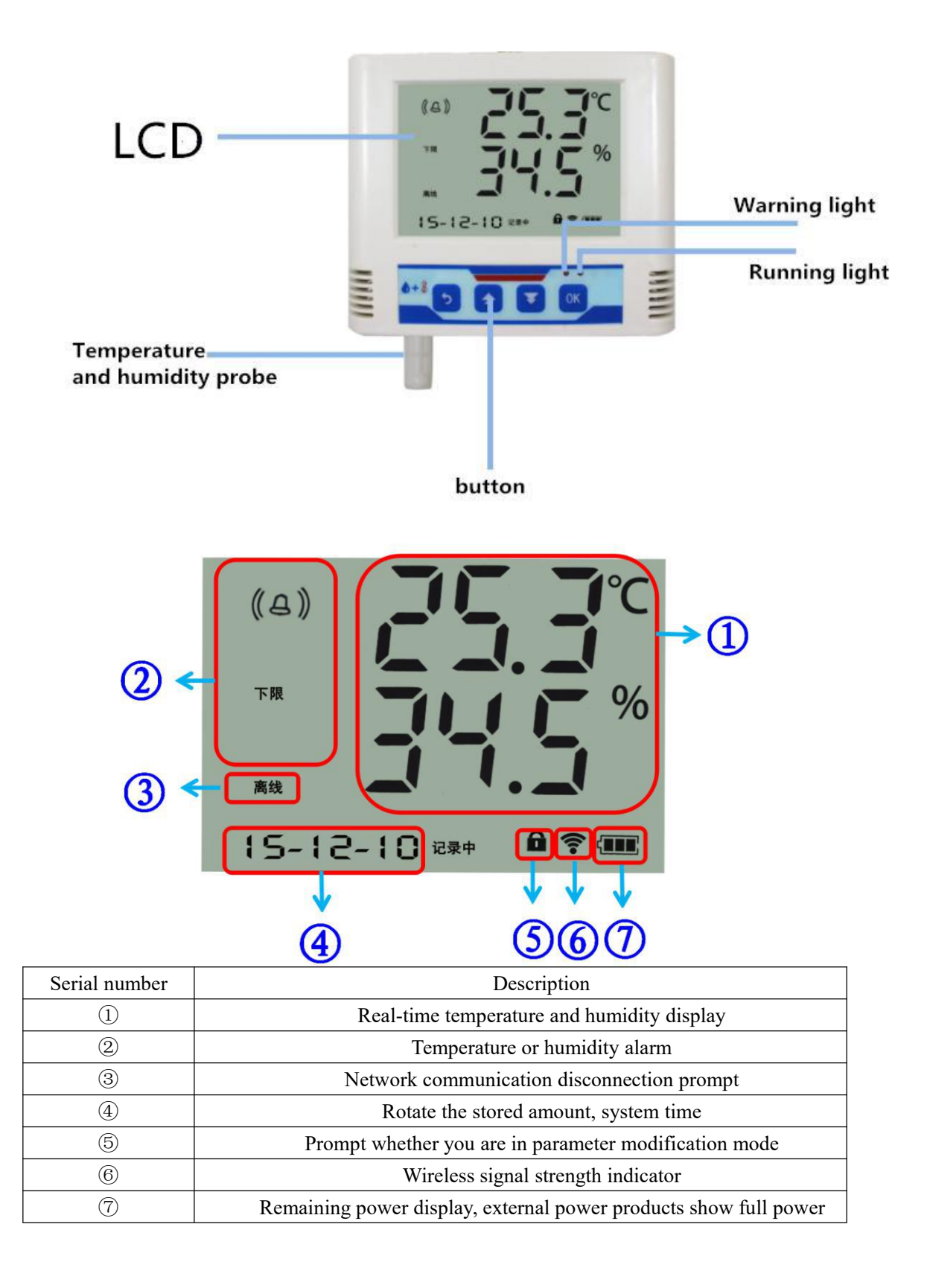

# 3.2 Configuration instructions

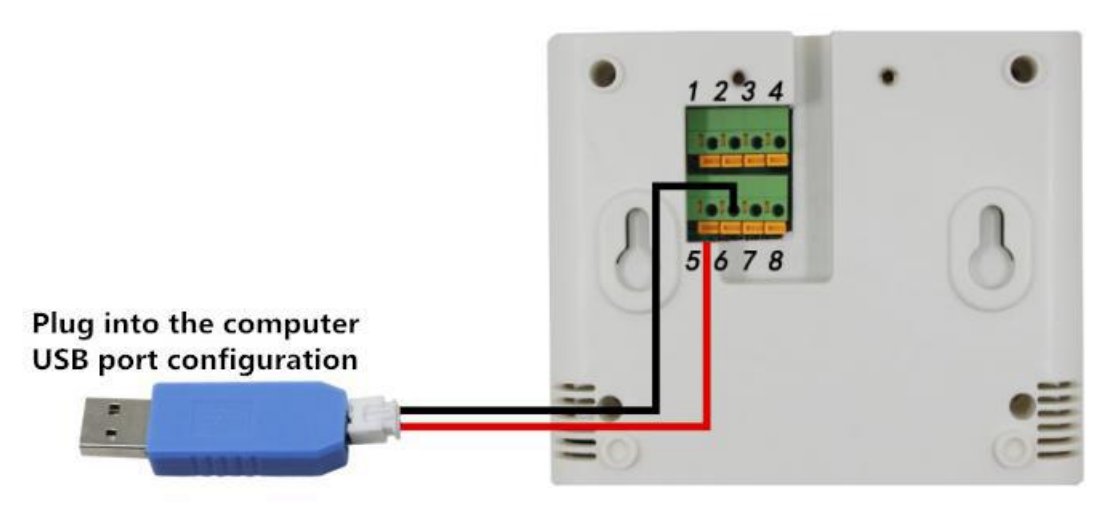

1. Connect the sound and light alarm or other alarm equipment as required (this step is not

required);

2. Connect USB to 485 to the computer, power on the device, and configure the device;

3. After configuration, USB to 485 will be unplugged;

4. After the device is powered off and restarted, the data can be uploaded to the monitoring

platform in the LAN or WAN.

# 4. Equipment installation instructions

# 4.1Check before equipment installation

1 temperature and humidity transmitter equipment

2.12V / 1A waterproof power supply 1

3.USB to 485

4. Certificate of conformity, warranty card, calibration report, etc.

5. 1 pair of wall mount buckles, 2 expansion plugs, 2 self-tapping screws, 2 countersunk screws

6. Sound and light alarm (optional)

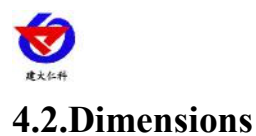

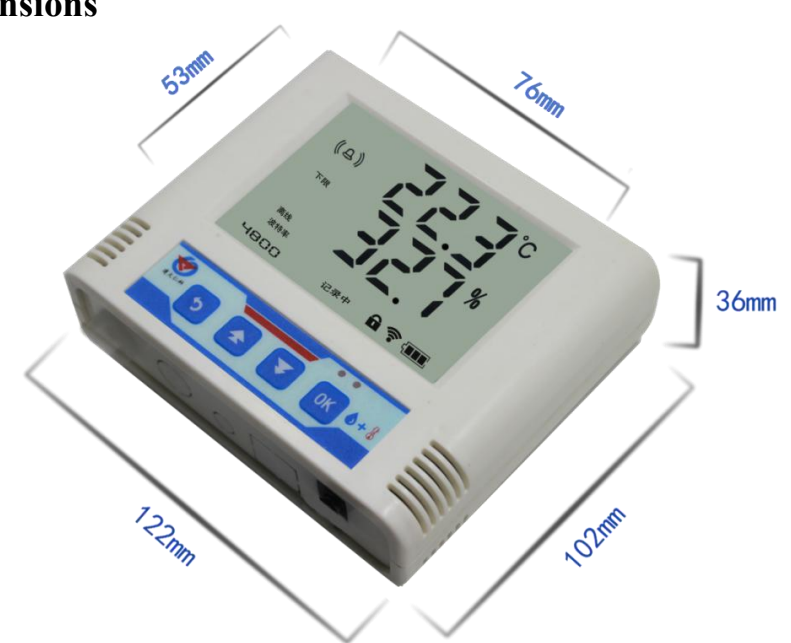

# 4.3Interface Description

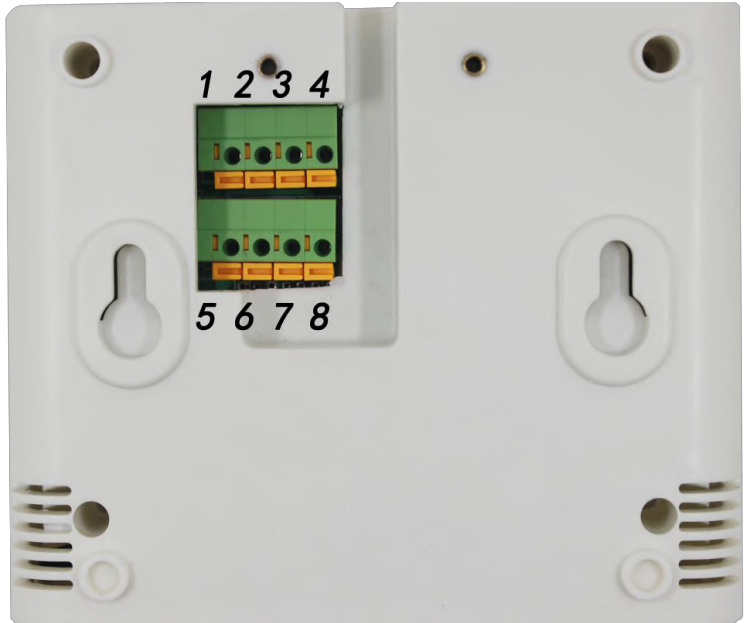

| Serial | Description                             | Serial | Description                |
|--------|-----------------------------------------|--------|----------------------------|
| number |                                         | number |                            |
| 1      | Power supply $(10 \sim 30 \text{V DC})$ | 5      | 485-A (configuration A     |
|        |                                         |        | line)                      |
| 2      | Negative power                          | 6      | 485-B (configuration B     |
|        |                                         |        | line)                      |
| 3      | Normally open point of the first        | 7      | Normally open point of the |
| 4      | relay (optional)                        | 8      | second relay (optional)    |

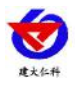

#### Special Note:

- 1) Power can be supplied from the power jack or screw-free terminals.
- 2) The two relays are normally open contact outputs, which can be associated with any alarm item.

For details, please refer to the button setting section of the manual.

# 4.4Installation Notes

In order to facilitate on-site construction, our company provides two equipment installation methods:

1) Hoist hole installation

Note: The self-tapping and expansion screws are driven into the fixed position on the wall, and the wall-hung method is connected to the hoist hole.

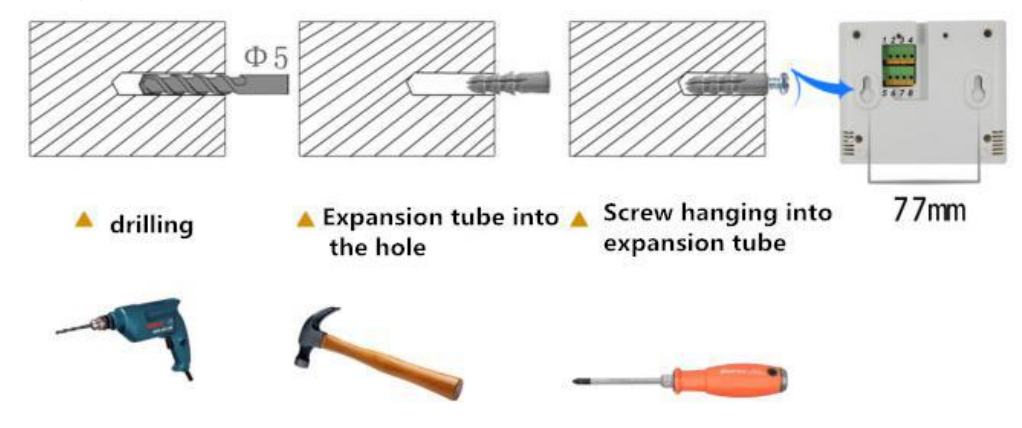

#### 2) Wall mount buckle installation

Note: One side of the hook is mounted on the wall with countersunk screws, the other side is mounted on the device with screws, and then the two parts can be hung together.

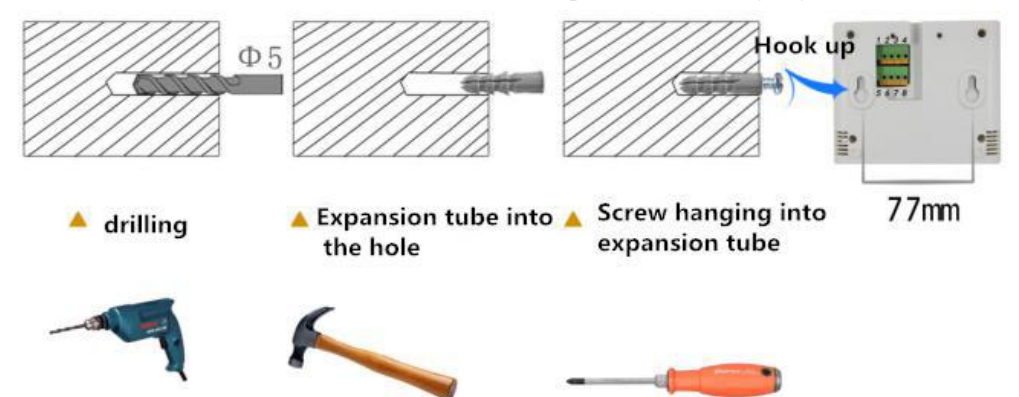

# 5. Configuration software instructions

### 5.1 Configuration software instructions

 Before using RS-WS-WIFI-6 series configuration software, make sure that the device is connected to the computer via USB to 485 and powered on; after opening the software, select and open the serial port to put the device into configuration mode; generally, follow the parameters to read first- -"Modify-" the principle of saving; after all the parameters are configured, click the "Enter Work Mode" button, and the device will automatically enter the work mode.

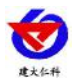

2)

RS-WS-WIFI-6 series temperature and humidity transmitter instructions V3.1

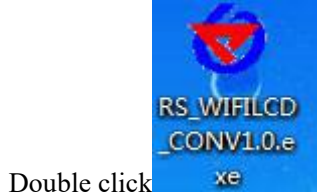

Open the software.

| RS_WIFILCD_CON V3.3                                                               |                                                                                                   |
|-----------------------------------------------------------------------------------|---------------------------------------------------------------------------------------------------|
| Read network parameters                                                           | Basic parameters                                                                                  |
| etwork Parameters                                                                 | Elininate                                                                                         |
| Target network parameters Destination Port:                                       | Device Not Connect                                                                                |
| IP(Domain Name):                                                                  | Connect Enter working mode                                                                        |
| VIFI Router SSID Parameters Destination Router SSID: Destination Router Passwork: | Device parameters Read Parameters Download Parameters                                             |
| VIFI-WAN Parameters                                                               | Terminal address:         00000001~99999999           Log in frame interval:         S (1~60000S) |
| IP Acquisition Method:                                                            | Heartbeat frame interval: S (1~60000S)<br>Active up frame interval: S (1~60000S)                  |
| Subnet Mask:                                                                      | Upper limit Lower limit Return differ Deviation                                                   |
|                                                                                   | Hum: Hum: Hum: Hum: Hum: Hum: Hum: Hum:                                                           |
|                                                                                   | Upper Hum alarm enable<br>Data recording interval(min) Data recording mode                        |
| MAC Address: Read                                                                 | Active upload of storage data                                                                     |

2) Select the serial port number and open the serial port

| erial port:          | COM1<br>COM1                                         | - | Open serial port |  |
|----------------------|------------------------------------------------------|---|------------------|--|
| State:<br>Device Not | COM2<br>COM3<br>COM4<br>COM5<br>COM6<br>COM7<br>COM8 | 8 | Eliminate        |  |
| J                    | COM9                                                 | - |                  |  |

The serial port number should select the serial port provided by the USB conversion module provided here, which can be viewed in the device manager. The specific steps are: right-click "My Computer" and select "Manage", then select "Device Manager" to find "Port", confirm the serial port number.

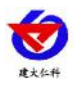

- 🗉 🥝 DVD/CD-ROM 驱动器 ∃ 🗃 IDE ATA/ATAPI 控制器 豆 — ● IEEE 1394 总线主控制器 ● ■ PCMCIA 卡 ● ← SCSI和 RAID 控制器 ● ● Secure Digital host controllers 🗉 🌨 处理器 🍛 磁盘驱动器 田 🥘 电池 日 📜 调制解调器 ∮端口 (COM 和 LPT) 🍠 USB-SERIAL CH340 (COM1) 计管机 🗉 🧕 监视器 🍉 键盘 🗉 💩 人体学输入设备 ■ 🥑 声音、视频和游戏控制器 ○ 鼠标和其它指针设备
   ◆ 通用串行总线控制器 飅 网络适配器
- 3) Click the "Connect Device" button. If the device is successfully connected, the normal connection status of the device will be displayed in the status bar as shown. The first line indicates whether the device is connected to the configuration software; the second line indicates whether the device is ready; the third line indicates that the device is in configuration mode.

| · · · · ·          |           |  |
|--------------------|-----------|--|
| State:             | Eliminate |  |
| Device Not Connect |           |  |
|                    |           |  |

#### Device working mode description:

Configuration mode: When you click to enter configuration mode, the device will pop up to enter configuration mode. In the configuration mode, you can configure the device operating parameters and network parameters.

| Read network parameters Download Network Param | eters Basic parameters Serial port:  | L port              |
|------------------------------------------------|--------------------------------------|---------------------|
| Network Parameters                             | State: Eliminat                      | e                   |
| Target network parameters Destination Port:    | Device Not Connect                   |                     |
| VIFI Router SSID Parameters                    | Connect                              | Enter working mode  |
| Destination Router SSID:                       | Device parameters<br>Read Parameters | Download Parameters |
|                                                | Terminal address:                    | 0000001~99999999    |
| WIFI-WAN Parameters                            | Log in frame interval:               | S (1~60000S)        |
| TD 4 1 1 1 04-42 TD                            | Heartbeat frame interval:            | S (1~60000S)        |

#### 5.2 Reading and configuration of operating parameters

1) After the device successfully enters the configuration mode, you can click the "Read Operation

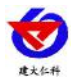

Parameters" button to read the operation parameters, and click "Configure Operation Parameters" to download and store the operation parameters.

| Terminal address:  12345678 | 00000001~99999999        |
|-----------------------------|--------------------------|
| Log in frame interval: 5    | S (1~60000S)             |
| eartbeat frame interval: 60 | S (1~60000S)             |
| ctive up frame interval: 5  | S (1~60000S)             |
| Upper limit Lower limit     | Return differ Deviation  |
| Tem: 100 0.0                | 0.0                      |
| Hum: 100 0.0                | 0.0                      |
| Upper Tem alarm enable 🔲    | Lower Tem alarm enable 🥅 |
|                             |                          |
| Upper Hum alarm enable 🔲    | Lower Hum alarm enable 🕅 |

Terminal address: It is the unique address of the device. The software monitoring platform distinguishes different devices based on this address.

Login frame interval time: The interval between login frames sent by the device during registration. The default is 5S, and users do not need to modify it.

Heartbeat packet interval: If there is no data on the link, the device maintains the link link time, that is, the device sends a heartbeat packet every interval. The default interval is 60S, and users do not need to modify it.

Active frame sending interval: The time interval for the device to actively send data. This time is the temperature and humidity update time. If the user has higher requirements for temperature and humidity time, this time can be set short. If the user wants to reduce For network load, you can set this time to a long time. The time range is  $1 \sim 10000$ S, but it should be less than the heartbeat packet interval time. Generally, it can be set to 10.

Upper temperature limit and upper humidity limit: It is the upper limit of the temperature alarm and the upper limit of the humidity alarm of the device.

Lower temperature limit and lower humidity limit: It is the lower limit of temperature alarm and lower limit of humidity of the device.

Temperature hysteresis and humidity hysteresis: Hysteresis for temperature and humidity control when the device is used as a controller.

Temperature deviation and humidity deviation: It is used to adjust the temperature and

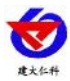

humidity value for the equipment on site.

Enable temperature upper limit alarm, temperature lower limit alarm enable, humidity upper limit alarm enable, humidity lower limit alarm enable: enable or disable the corresponding upper limit alarm function.

The above temperature upper and lower limits can be used as alarms. When the temperature and humidity exceed the limit, the device alarm indicator will flash, and the built-in buzzer will continue to alarm. The temperature and humidity return difference is used as a control to achieve temperature and humidity return difference control.

Device data recording interval: The device can be built-in storage. This parameter is the recording interval of the data stored in the device. The setting range is from 1 to 10,000 minutes.

Data recording mode: "Do not store" is to turn off the storage function; "Automatic storage" is to automatically store when the device is disconnected from the software platform, the device stops storing after connecting to the software platform, and automatically uploads the data to ensure that the data is permanently No loss; "Continuous storage" means that the device will always store data at the storage interval regardless of whether the software platform is connected.

Active upload of data stored in the device: If checked, the device first uploads the data stored in the device after connecting to the software platform. If not checked, the data stored in the device is waiting for the software platform to call for testing.

#### 5.3 WIFI network parameter reading and configuration

1) Click the "Read Network Parameters" button to upload the device network parameters. If the prompt fails to read the network parameters, check whether the device is powered on and whether the configuration port wiring is correct. You can restart the device and enter the configuration mode again to read the network parameters.

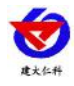

| ιαιχοι ποιγνικ μαιαμο                            | eters                            |
|--------------------------------------------------|----------------------------------|
| Destination Port:                                | 2404                             |
| IP(Domain Name):                                 | 192.168.2.44                     |
| WIFI Router SSID Para                            | ameters                          |
| Destination Router                               | r SSID: RKMCU                    |
| estination Router Pa                             | sswork: 160160160                |
| WIFI-WAN Parameters-                             |                                  |
|                                                  | d: Static IP 💌                   |
| IP Acquisition Method                            |                                  |
| IP Acquisition Method<br>Local IF                | ·: 192 .168 . 2 . 55             |
| IP Acquisition Methoo<br>Local IF<br>Subnet Mask | 192.168.2.55       255.255.255.0 |

#### 2) Network target parameter configuration

Target port: The target port of the temperature and humidity monitoring platform to which the RS-WS-WIFI-6 device is connected should be the same as the monitoring port started by the temperature and humidity monitoring platform. The default monitoring port of our software platform is 2404, and the cloud platform monitoring port For 8020.

Target IP (domain name): The IP address or domain name of the computer or server where the monitoring platform is located. If both the device and the monitoring platform are in a local area network, the target address can fill in the IP address of the computer of the monitoring platform. If the device uploads data to our cloud platform, the target address should be 182.92.194.239 or www.0531yun.cn, and upload the YY version of the cloud platform target address to yy.0531yun.cn.

#### 3) SSID parameters of WIFI target router

Target router SSID: The identifier of the WIFI router network to which the RS-WS-WIFI-6 series equipment is connected. Here we take the TP-LINK router as an example: enter the configuration interface of the WIFI router through the web page, which is generally in the "running state" You can see the SSID number under the label. Fill in the content of the label into the SSID number of the target router.

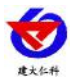

| TP-LINK                    | 150M无线速率,11N技术,无线生活新选择                  |
|----------------------------|-----------------------------------------|
|                            |                                         |
| • 运行状态                     | が版本信息                                   |
| • 设置向导                     |                                         |
| ◆ QSS安全设置                  | 当前软件版本: 4.18.29 Build 110909 Rel.35946n |
| + 网络参数                     |                                         |
| + 无线设置                     | LAN口状态                                  |
| + DHCP服务器                  | MAC 地址: EC-17-2F-66-54-18               |
| + 转发规则                     | IPH绝址: 192.168.1.1                      |
| <ul> <li>+ 安全设置</li> </ul> | 子网種码: 255.255.0                         |
| + 路由功能                     | 无线状态                                    |
| • IP带宽控制                   | 天线功能: 自用                                |
| ◆ IP与MAC绑定                 | SSID号: FAST_TFLINK_702                  |
| • =+ # mag                 | 信道: 自动(当前信道1)                           |
| * AUSTRA                   | 模 式: 11bgn mixed                        |
| + 系统工具                     | 频段带宽: 自动                                |
|                            | MAC 地址: EC-17-2F-66-54-18               |

SSID number lookup in wireless router

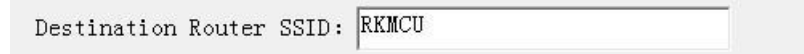

Device target router SSDI number setting

**Target router login password:** This device supports WPA / WPA2 security methods, and the encryption type supports WEP / TKIP / AET encryption algorithms.

| 安全设置                              |                                 |
|-----------------------------------|---------------------------------|
| <b>ド页面设置路由器无线</b>                 | 网络的安全认证选项。                      |
| C全提示:为保障网络<br>SK/WPA2-PSK AKStnix | 行安全,强烈推荐开启安全设置,开使用WPA-<br>T合注   |
| SKI WINZ ISK RESULT               | 1014*                           |
| ◎ 不开启无线安全                         |                                 |
| WPA-PSK/WPA2-PS                   | sk                              |
| 人证类型:                             | 自动  ▼                           |
| 加密算法:                             | AES V                           |
| SK密码:                             |                                 |
|                                   | (8-63个ASCII码字符或8-64个十六进制字符)     |
| 且密钥更新周期:                          | 86400                           |
|                                   | (单位为秒,最小值为30,不更新则为0)            |
| WPA/WPA2                          |                                 |
| 人证类型:                             | 自动 🔻                            |
| m密算法:                             | 自动 🔹                            |
| Radius服务器IP:                      |                                 |
| ladius端口:                         | 1812 (1-65535,0表示默认端口:<br>1812) |
| (adius密码:                         |                                 |
| 且密钥更新周期:                          | 86400                           |

#### 4) WIFI-WAN port parameters

The WAN port parameters of the device are the local network parameters of the device.

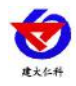

| IP Acquisition Method: | Stat | ic IP |   |     | •      |
|------------------------|------|-------|---|-----|--------|
| Local IP:              | 192  | .168  | • | 2   | <br>55 |
| Subnet Mask:           | 255  | . 255 | 6 | 255 | <br>0  |
| Gateway Address:       | 192  | .168  |   | 2   | 0      |

#### **Device local IP settings**

**IP acquisition method:** If you select "Static IP, the static IP address, subnet mask, and gateway address of the device must be manually configured; if you select the dynamic IP allocation function, you only need to set the" Dynamic IP acquisition "mode. The device will automatically obtain an IP address from the upper-level network device.

**Local IP, subnet mask, gateway address:** When the IP acquisition method is set to "StaticIP", you need to set it manually.

# **5.4**Quickly access equipment to the monitoring platform of the intranet

First complete the preparations for 5.1, set the computer to a static IP, close the windows firewall, and then open the configuration

#### software.

| Read network parameters Download Network Parameters                              | Serial port: 00#5   Open serial port | n the serial port  |
|----------------------------------------------------------------------------------|--------------------------------------|--------------------|
| twork Parameters 4. Change to 2404 and                                           | State:                               |                    |
| Farget network parameters                                                        | Device Not Connect                   |                    |
| Destination Port: 2404                                                           |                                      |                    |
| TP/0-mails News/ 192 168 2 44                                                    | 2                                    | 8                  |
| IF (Dowald wake)                                                                 | Cornect                              | Enter working node |
| IFI Router SSID Parameters                                                       |                                      |                    |
|                                                                                  | Device parameters                    | 7                  |
| Destination Router SSID: MKMCU                                                   | Read Farameters Dot                  | mload Parameters   |
| estination Router Passwork: 160160160                                            | 12345678                             | 0000001~99999999   |
| 5. Change the username                                                           | Teranar address i                    |                    |
| IFI-WAR Parameters and password for                                              | Log in frame interval: 5             | S (1~60000S)       |
| P tomitatitan Vethods Static TP                                                  | Heartbeat frame interval: 60         | S (1~60000S)       |
|                                                                                  | Active up frame interval: 5          | S (1~60000S)       |
| Local IP: 192.168.2.55 6. Set to get IP<br>Subnet Mask: 255.255.255.0 statically | Upper limit Lower limit Return d     | iffer Deviation    |
| Gateway Address: 192 .168 . 2 . 0                                                | Tes: 100 0.0 0.0                     | 0.0                |
|                                                                                  | Hum 100 0.0 00                       | 0.0                |
|                                                                                  | These Texts and the Contract of the  | 7                  |
|                                                                                  | upper ies alars enable   Lover       | ica alara enable   |
|                                                                                  | Upper Hum alarm enable   Lower       | Hum alarm enable   |
|                                                                                  | Data recording interval(min) 30 Data | recording mode     |
| MAC Address: Read                                                                | fotive unload of storage data        | r Save 🔻           |

After configuration, click to enter working mode. See the operating instructions of the monitoring software for details

#### 5.5Quick access to cloud platforms

Known conditions: The device needs to be connected to the cloud platform, and the cloud platform account password has been assigned by the sales staff in advance. Open the configuration

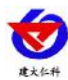

software according to the requirements of this document 5.1

| Read network parameters Download Network Parameters           | Serial port: 00#5  Open serial port                  |
|---------------------------------------------------------------|------------------------------------------------------|
| twork Parameters 4. Change to 2404 and 4 computer's static IP | State: Eliminate                                     |
| Target network parameters                                     | Device Not Connect                                   |
| Destination Port: 2404                                        |                                                      |
| TP(Donato Nama) . [192.168.2.44                               | 0 0                                                  |
| ar dowain water.                                              | Connect Enter working node                           |
| WIFI Router SSID Parameters                                   |                                                      |
|                                                               | Device parameters                                    |
| Destination Router SSID: REMCU                                | Read Parameters Download Parameters                  |
| Destination Router Passwork: 160160160                        |                                                      |
|                                                               | Terminal address: 12345678 00000001~99999999         |
| 5. Change the username                                        | Log in frame interval: 5 S (1~60000S)                |
| wireless WiFi                                                 |                                                      |
| IP Acquisition Method: Static IP 💽 🧕 🧕                        | Heartbeat frame interval: <sup>60</sup> S (1 60000S) |
| Local IP: 192 168 2 55 6 Set to get IP                        | Active up frame interval: 5 S (1"60000S)             |
| Subset Vackt 255 255 265 0 statically                         | Unper limit Lower limit Return differ Deviation      |
|                                                               |                                                      |
| Gateway Address:   192 .105 . 2 . 0                           | Tes: 100  0.0  0.0  0.0                              |
|                                                               | Hun: 100 0.0 0.0                                     |
|                                                               | Upper Tea alarm enable 🔽 Lower Tea alarm enable 🔽    |
|                                                               | Upper Hum alarm enable 🔽 Lower Hum alarm enable 🗌    |
|                                                               | Data recording interval (ain) 30 Data recording mode |
|                                                               | and and an and an and an and and and                 |

After configuration, click to enter working mode.

# 6. System menu and settings

# 6.1 Key function description

| button   | Feat     | Description                                  | Button operation |
|----------|----------|----------------------------------------------|------------------|
|          | ures     |                                              | Button operation |
|          |          |                                              | mode             |
|          | Clear    | •Exit operation during parameter setting     | dog              |
| <u>_</u> | key      |                                              |                  |
|          | retur    | •Return to the main menu when setting or     | dog              |
|          | n key    | viewing the interface                        |                  |
|          | Incre    | • Page forward button when viewing menu      | dog              |
|          | ase key  |                                              |                  |
|          | Page     | • Page forward button when viewing menu      | dog              |
| <b>T</b> | forward  |                                              |                  |
|          | turn     | •Shortcut key to open the alarm in the main  | Press            |
|          | on       | interface                                    |                  |
|          | Page     | • Page forward button when viewing menu      | dog              |
| ×.       | backward |                                              |                  |
|          | Decr     | •Data reduction key when parameter is        | dog              |
|          | ease key | modified                                     |                  |
|          | shut     | •Shortcut key to turn off the alarm on the   | Press            |
|          | down     | main interface                               |                  |
|          | men      | •Enter the menu selection key of the setting | dog              |
|          | u        | interface                                    |                  |
|          | Shift    | •Shift key during parameter modification     | dog              |

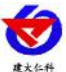

RS-WS-WIFL6 umidity t w V3 1 . d h ..... r instructio oti 4

| 建大仁科         |                | KS-wS-wIFI-6 series temperature a         | ind numidity  | transmitter instruc | tions v 5.1 |
|--------------|----------------|-------------------------------------------|---------------|---------------------|-------------|
| OK           | key            |                                           |               |                     |             |
| UN           | Enter          | •Confirmation key after parameter         |               | Pre                 | ess         |
|              |                | modification is completed                 |               |                     |             |
| 6.2 Intr     | oduction       | to key operation                          |               |                     |             |
| 1) dog 0     | K Enter pass   | sword input interface, short press        | <b>, ,</b>    | OK Can enter        | password    |
| (default pa  | ssword 888)    | , long press again after input "OK"       | Key to en     | ter the setting n   | nain menu   |
| after 3s. If | the password   | d is wrong, it will return to the main me | enu.          |                     |             |
| 2) After e   | ntering the so | etting main menu, you can press           | r Page        | e forward and ba    | ckward,     |
| short press  | Enter th       | e parameter setting interface.            |               |                     |             |
| 3)dog        | V OK           | Parameter can be modified, long pres      | ss after para | ameter modifica     | tion OK,    |
| The param    | eter flashes a | utomatically for 3s.                      |               |                     |             |
| 4) Setup p   | process Press  | You can discard this setting and p        | oress again   | Sack to the         | main        |
| interface.   |                |                                           |               |                     |             |
| Show iten    | ns             |                                           | Feature       | Scope and           | defa        |
|              |                |                                           | s             | description         | ult         |
|              |                |                                           | passwo<br>rd  | 0~999               | 888         |
|              |                |                                           |               |                     |             |
|              |                |                                           |               |                     |             |
|              |                |                                           |               |                     |             |
|              |                | 密码                                        |               |                     |             |
| 88           | 18             |                                           |               |                     |             |

19

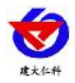

| 校准 |                           | Temper<br>ature<br>calibrat<br>ion<br>value | -100~+100 | 0   |
|----|---------------------------|---------------------------------------------|-----------|-----|
| 校准 | <b>6000</b> %<br><b>1</b> | Humidi<br>ty<br>calibrat<br>ion<br>value    | -100~+100 | 0   |
| 上限 |                           | High<br>temper<br>ature<br>alarm<br>value   | -100~+199 | 100 |

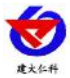

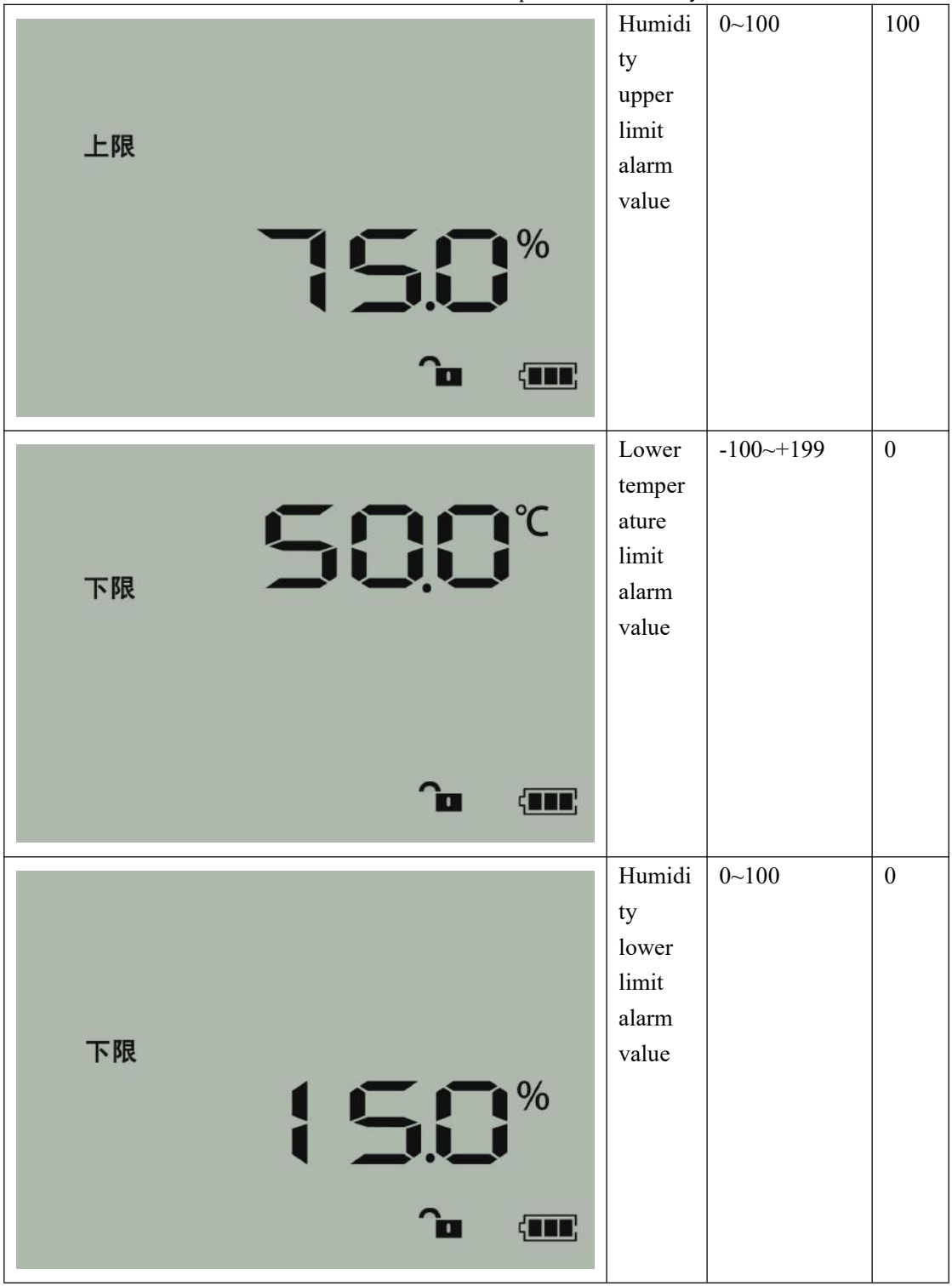

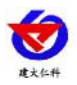

| @差<br>■<br>正   | Temper<br>ature<br>alarm<br>return<br>differen<br>ce | 0~120                 | 0 |
|----------------|------------------------------------------------------|-----------------------|---|
| 回差             | Humidi<br>ty<br>alarm<br>return<br>differen<br>ce    | 0~100                 | 0 |
| 16: 49: 05 🔎 🎟 | Time                                                 | hour minute<br>second |   |

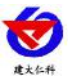

RS-WS-WIFI-6 series temperature and humidity transmitter instructions V3.1

| 12-12-13 🔎 💷 | time                                                                 | year month<br>day                                                                                                    |   |
|--------------|----------------------------------------------------------------------|----------------------------------------------------------------------------------------------------|---|
|              | High<br>temper<br>ature<br>associat<br>ed<br>relay<br>number         | 1 ~ 2<br>1: This<br>alarm item is<br>associated<br>with the first<br>relay<br>2: This<br>alarm item is<br>associated<br>with the<br>second relay<br>When the<br>temperature<br>exceeds the<br>upper limit,<br>the relay<br>associated<br>with the upper | 1 |
| 下限           | Low<br>temper<br>ature<br>limit<br>associat<br>ed<br>relay<br>number | 1 $\sim$ 2<br>1: This<br>alarm item is<br>associated<br>with the first<br>relay<br>2: This<br>alarm item is<br>associated<br>with the<br>second relay<br>When the<br>temperature is                                                                     | 1 |

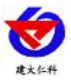

|    |                                                                | below the<br>lower limit,<br>the relay<br>associated<br>with the lower<br>limit is closed                                                                                                    |   |
|----|----------------------------------------------------------------|----------------------------------------------------------------------------------------------------|---|
| 上限 | H<br>umidity<br>limit<br>associat<br>ed<br>relay<br>number     | 1 ~ 2<br>1: This<br>alarm item is<br>associated<br>with the first<br>relay<br>2: This<br>alarm item is<br>associated<br>with the<br>second relay<br>When the                                                                                       | 1 |
|    |                                                                | humidity<br>exceeds the<br>upper limit,<br>the relay<br>associated<br>with the upper<br>limit is closed                                                                                                    |   |
| 下限 | Lower<br>Humidi<br>ty<br>Associa<br>ted<br>Relay<br>Numbe<br>r | <ul> <li>1 ~ 2</li> <li>1: This alarm</li> <li>item is</li> <li>associated</li> <li>with the first</li> <li>relay</li> <li>2: This alarm</li> <li>item is</li> <li>associated</li> <li>with the</li> <li>second relay</li> <li>When the</li> </ul> | 1 |
|    |                                                                | humidity is<br>below the<br>lower limit,<br>the relay<br>associated<br>with the lower<br>limit is closed                                                                                                    |   |

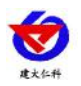

| 上限 |          | High<br>temper<br>ature<br>alarm<br>enable        | 0 ~ 1<br>0:<br>Disabled<br>1:<br>represents<br>enable | 1 |
|----|----------|---------------------------------------------------|-------------------------------------------------------|---|
| 下限 | ELE<br>( | Low<br>temper<br>ature<br>alarm<br>enable         | 0 ~ 1<br>0:<br>Disabled<br>1:<br>represents<br>enable | 1 |
| 上限 |          | Humidi<br>ty<br>upper<br>limit<br>alarm<br>enable | 0~ 1<br>0: Disabled<br>1: represents<br>enable        | 1 |

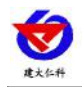

| 下限<br>下限        | Humidi<br>ty<br>lower<br>limit<br>alarm<br>enable | 0 ~ 1<br>0:<br>Disabled<br>1:<br>represents<br>enable | 1                 |
|-----------------|---------------------------------------------------|-------------------------------------------------------|-------------------|
|                 | Alarm                                             | 0-1999                                                | 2                 |
| 338<br>500<br>• | storage<br>interval<br>setting                    | minutes                                               | minu<br>tes       |
| nte<br>030<br>^ | Normal<br>storage<br>interval<br>setting          | 0 ~ 1999<br>minutes                                   | 30<br>minu<br>tes |

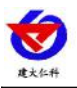

| 630<br>3 | Storage<br>mode<br>setting                                          | <pre>1 ~ 3 1: represents closed 2: represents open 3: stands for automatic</pre> | 3<br>(Stor<br>ed<br>only<br>when<br>com<br>muni<br>catio<br>n is<br>disco |
|----------|---------------------------------------------------------------------|----------------------------------------------------------------------------------|---------------------------------------------------------------------------|
|          | Whethe<br>r stored<br>data is<br>enabled<br>for<br>active<br>upload | 0 ~ 1<br>0: Does not<br>open<br>1: On                                            | nnect<br>ed)<br>0                                                         |
|          | Clear<br>stored<br>data                                             | 0 ~ 1<br>Set to 1 to<br>clear stored<br>data                                     | 0                                                                         |

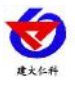

# 7. Access monitoring platform

RS-WS-WIFI-6 series temperature and humidity transmitter can be connected to our company's 2 platforms:

Comparison of two software platforms: "■"Delegate has this function; "□"No such function;

| Features                        | Software platform name                 |                             |
|---------------------------------|----------------------------------------|-----------------------------|
|                                 | RS-RJ-KPeopleSoft                      | Environmental monitoring    |
|                                 | Environmental Monitoring               | cloud platform              |
|                                 | Platform                               |                             |
| Temperature and humidity data   |                                        |                             |
| background real-time monitoring |                                        |                             |
| Temperature and humidity data   |                                        |                             |
| web real-time monitoring        |                                        |                             |
| Upper and lower temperature and |                                        |                             |
| humidity settings               |                                        |                             |
| Real-time alarm on monitoring   |                                        |                             |
| interface                       |                                        |                             |
| Mail alarm                      |                                        |                             |
| SMS alert                       | $\blacksquare (Need to cooperate with$ |                             |
|                                 | our SMS cat)                           |                             |
| WEB front-end export historical |                                        |                             |
| data and alarm data             |                                        |                             |
| Customize the unit, name and    |                                        |                             |
| coefficient of monitoring data  |                                        |                             |
| Equipment sub-authority         |                                        |                             |
| management                      |                                        |                             |
| Resume data in storage device   |                                        |                             |
| Provide software upgrade        |                                        |                             |
| services                        |                                        |                             |
| Customer-built server           | Requires customer's own                | No need to build any server |
|                                 | server                                 |                             |

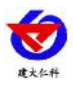

**Platform 1:** RS-RJ-K software platform. This platform is deployed on the client's computer or server, and the device uploads data to the platform through the WIFI wireless network. For the introduction of specific RS-RJ-K software platform, please refer to the "RS-RJ-K Renke Environmental Monitoring Platform Instruction"

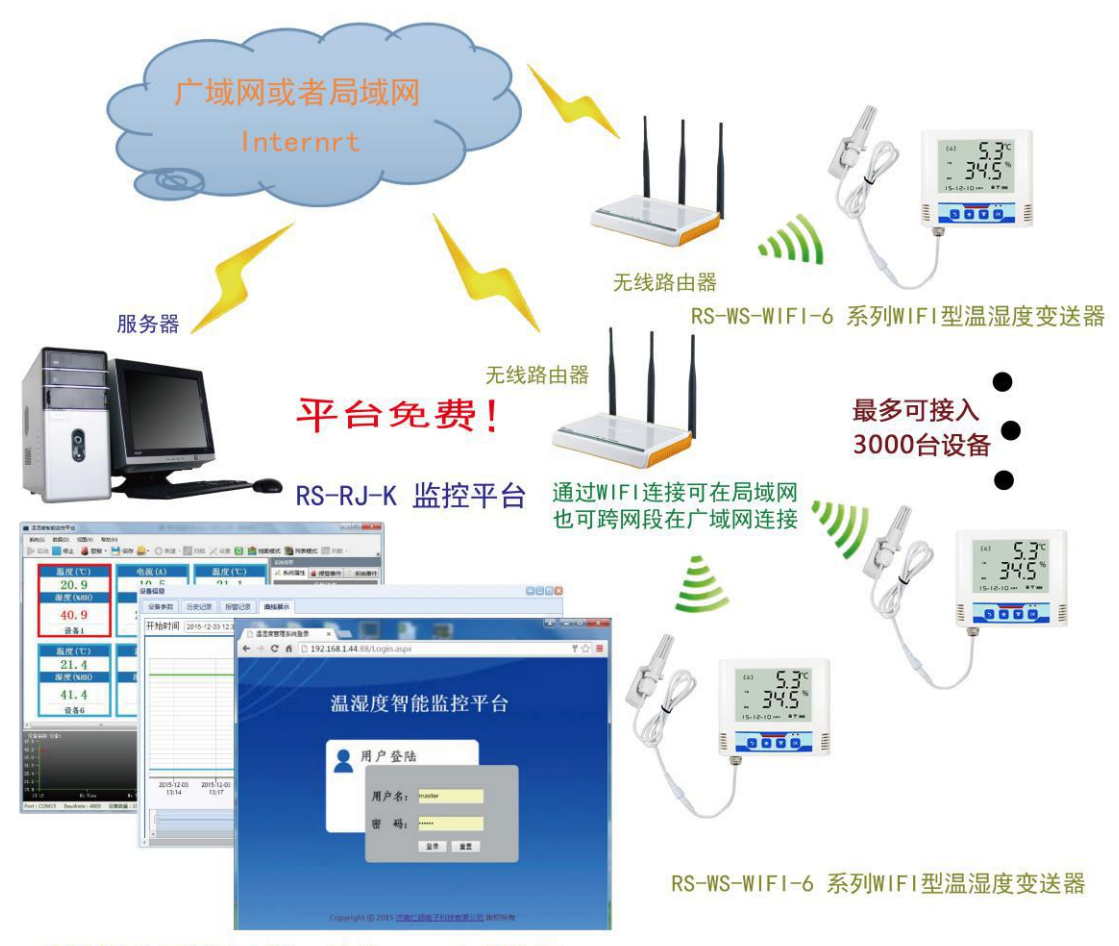

随时随地可通过电脑、手机、PAD查看数据

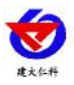

**Platform 2:** Environmental monitoring cloud platform. If the RS-WS-WIFI-6 series temperature and humidity transmitter sends data to the company's cloud monitoring platform, customers do not need to build their own servers, they only need to connect the device to the on-site WIFI network and configure the local network parameters.

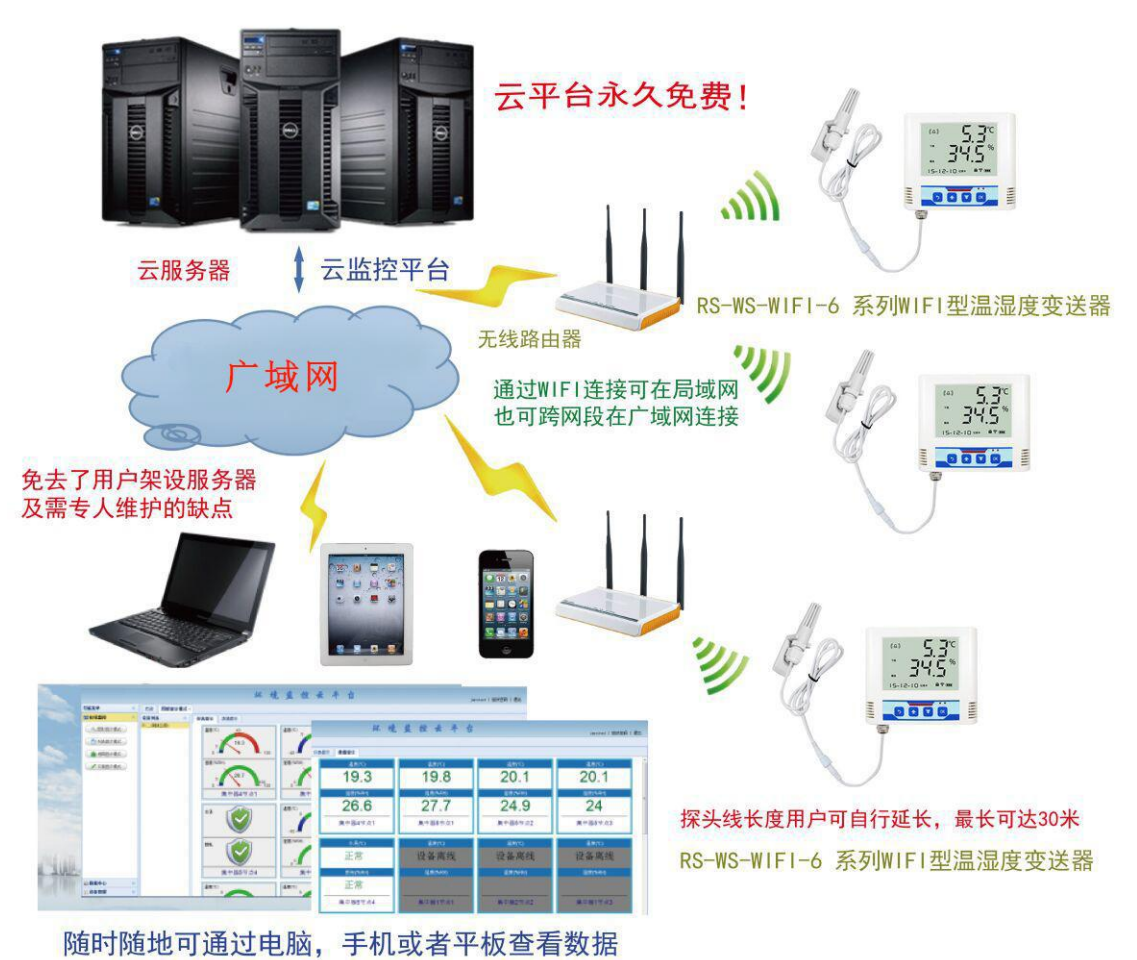

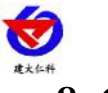

# 8. Contact

Shandong Renke Control Technology Co., Ltd.

Address: 2 / F, East Block, Building 8, Shun Tai Plaza, High-tech Zone, Jinan City,

Shandong Province

Post code: 250101

Phone: 400-085-5807

Website: www.renkeer.com

Cloud platform address: <u>en.0531yun.cn</u> Or: <u>eniot.0531yun.cn</u>

Web QR:

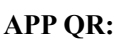

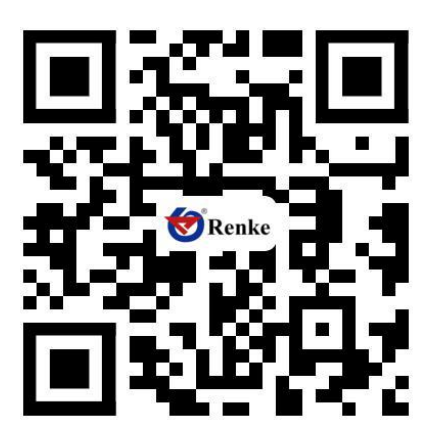

Android

# 9. Document history

- V1.0 document creation
- V2.0 documentation update
- V3.0 update selection, relay selection
- V3.1 Menu interface increases alarm recording interval